# Luminor

#### Instructions for applying for regular contributions

1) Go to the internet bank and log in:

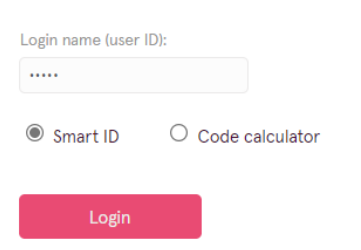

2) Choose "Regular payments" in the Payments section:

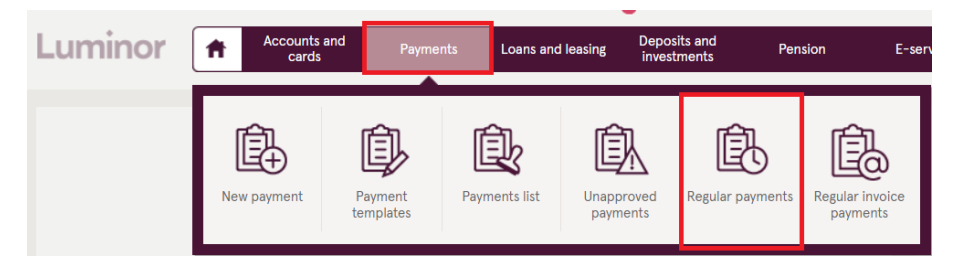

3) Create new regular payment by pressing "New regular payment" button":

| Luminor                                | A      | Accounts<br>cards | and | Payments      | Loans and leasing | Deposits and investments | Pension | E-services    | Search | Q,   |
|----------------------------------------|--------|-------------------|-----|---------------|-------------------|--------------------------|---------|---------------|--------|------|
| New payment                            |        | Т                 | Reg | ular payment: | s                 |                          |         |               |        | ♠? ऌ |
| Domestic payment<br>Payment within own | accoun | ts                |     |               |                   |                          | -       | New regular p | ayment |      |

#### 4) Fill in the form:

- 1. Select the current account from which you want to make regular payments.
- 2. Indicate the amount.
- 3. Select the date from which you want automatic payments to take effect. If you wish, you can specify a specific date for ending automatic payments.
- 4. Indicate the pension plan to which you want to make regular contributions.
- 5. Indicate the pension plan account number. All details can be found here: <u>Accounts for</u> <u>contributions and bank account specification | Luminor</u>.
- 6. Indicate the date on which you want the amount to be automatically transferred from the current account to the pension plan account.
- 7. Select the frequency of regular payments.
- 8. Indicate your name, surname, personal identification code and the number of the Individual participation agreement \*\*.

## EXAMPLE:

### New regular payment

| 1,From account: * Balance: 2                          | 1.31 EUR | Agreement numbe                |                    |  |          |
|-------------------------------------------------------|----------|--------------------------------|--------------------|--|----------|
| LV18RIKO0002221682834 EUR                             | ~        |                                |                    |  |          |
| 2.Amount: * Balance: 2                                | 1.31 EUR |                                |                    |  |          |
| 50 EU                                                 | R 🗸      |                                |                    |  |          |
| ₃Valid from: *                                        |          |                                |                    |  |          |
| 20.10.2021                                            | d        |                                |                    |  |          |
| Beneficiary: *                                        |          | Personal code / Reg. No.:      |                    |  |          |
| Luminor indeksu pensiju plāns līgtspē                 | ėjīgā ni |                                |                    |  |          |
| Account: *                                            |          | Beneficiary bank:              |                    |  |          |
| LV38RIKO0002930325480                                 |          | LUMINOR BANK<br>SWIFT: RIKOLV2 | CAS LATVIAN BRANCH |  |          |
| 6.Payment date(s): *                                  |          |                                |                    |  |          |
| 25                                                    | i        |                                |                    |  |          |
| <b>7</b> Month/s: *                                   |          |                                |                    |  |          |
| Jan Feb Mar                                           | Apr      | May                            | Jun                |  |          |
| Jul Jug Sep                                           | ✓ Oct    | Nov                            | ✓ Dec              |  |          |
| 8.Purpose: *                                          |          |                                |                    |  |          |
| <u>Modris Dzintars</u> , 112277-12345,<br>PKS00000123 |          |                                |                    |  |          |
|                                                       |          |                                |                    |  |          |
| Clear                                                 |          |                                |                    |  | Continue |
| * Required fields                                     |          |                                |                    |  |          |

\*\* Your Individual participation agreement number you cand find in the internet bank:

| and   | Payments      | Loans and leasing | Deposits and investments | Pension | E-services         | Search     | Q          |   |
|-------|---------------|-------------------|--------------------------|---------|--------------------|------------|------------|---|
|       |               |                   |                          |         |                    |            |            |   |
| 3rd p | pension pilla | r                 |                          |         |                    |            | ♠? ऌ       |   |
|       | -             |                   |                          |         |                    | -          |            |   |
|       |               |                   |                          |         | Apply for pillar 3 | My pensior | n pillar 3 |   |
|       |               |                   |                          |         |                    |            |            | е |